# Exploratory data analysis, display and summary of multivariate data

Display is an obligation! (Tukey, 1986)

## Overview

Two tools of exploratory data analysis (EDA), the stem-and-leaf plot and boxplot, provide versatile and informative displays of process data and enable outliers to be defined and detected. The brushing facility in Minitab is introduced as it enables subsets of data sets displayed in graphs to be readily identified and explored.

There are many situations where two or more performance measurements are made in assessing process performance, so some familiarity with techniques for the display and summary of bivariate and multivariate data is important.

## 3.1 Exploratory data analysis

#### 3.1.1 Stem-and-Leaf displays

In 1998 when the author worked in Dunfermline, Scotland, he was involved in a process that many of us undertake every day – the process of driving to work. The route from Loanhead, across the Forth Road Bridge, was 25 miles long. A run chart of journey duration (minutes) for 32 journeys undertaken during September and October 1998 is shown in Figure 3.1.

The low *P*-value for clustering indicates the possible influence on journey duration of some special causes. In addition to journey duration, the weather was recorded as either dry (D) or wet (W). The author had a hunch that this (uncontrollable!) factor influenced journey duration. The data are given in Table 3.1 and are available in the supplied worksheet Travel.MTW. The

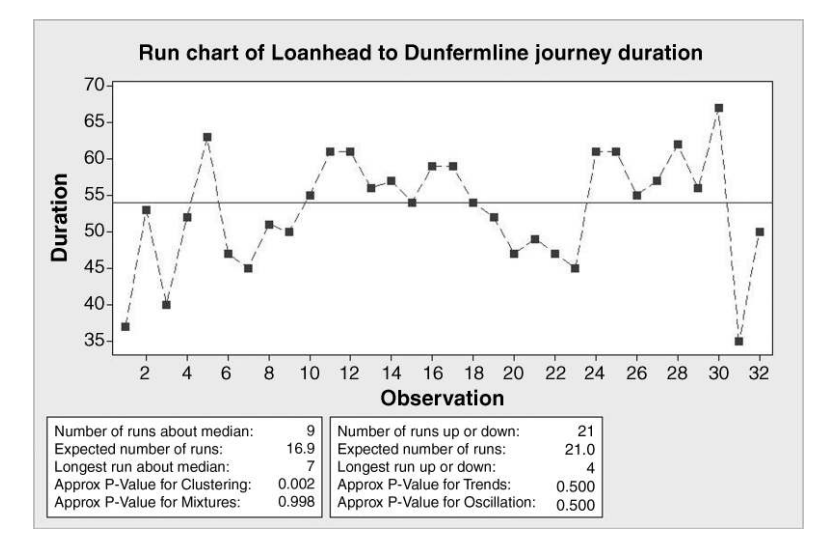

Figure 3.1 Run chart of journey duration.

worksheet also contains a column giving the dates of the journeys and a column named Wcode which contains weather codes 1 for dry and 2 for wet.

In order to compare journey durations under the two categories of weather conditions, dry and wet, and in order to make further exploration of the data easier, stem-and-leaf displays will be constructed. Scrutiny of the data reveals durations ranging from the thirties to the sixties. Stem values of 3, 4, 5 and 6 will be used corresponding to the thirties, forties, fifties and sixties. Each stem will appear twice in the display corresponding to the low thirties, the high thirties, the low forties, the high forties etc. Consider first the durations for dry days: 37, 40, ..., 50. Thus the first dry day duration of 37 minutes is a value in the high thirties, i.e. in the range 35-39 inclusive, and will be considered as a leaf value of 7 attached to the stem value of 3 that corresponds to the upper thirties. The second dry day duration of 40 minutes is a value in the low forties, i.e. in the range 40-44 inclusive, and will be considered as a leaf value of 0 attached to the stem value of 4 that corresponds to the low forties.

In Minitab stem-and-leaf displays are created in the Session window and may be obtained using either Stat > EDA > Stem-and-Leaf... or Graph > Stem-and-Leaf... In either case By variable: Wcode has to be specified as only numeric variables may be used in this way with the Stem-and-Leaf procedure.

| Day      | 1  | 2  | 3  | 4  | 5  | 6  | 7  | 8  | 9  | 10 | 11 | 12 | 13 | 14 | 15 | 16 |
|----------|----|----|----|----|----|----|----|----|----|----|----|----|----|----|----|----|
| Duration | 37 | 53 | 40 | 52 | 63 | 47 | 45 | 51 | 50 | 55 | 61 | 61 | 56 | 57 | 54 | 59 |
| Weather  | D  | W  | D  | W  | D  | W  | D  | D  | W  | W  | D  | D  | D  | W  | D  | W  |
| Day      | 17 | 18 | 19 | 20 | 21 | 22 | 23 | 24 | 25 | 26 | 27 | 28 | 29 | 30 | 31 | 32 |
| Duration | 59 | 54 | 52 | 47 | 49 | 47 | 45 | 61 | 61 | 55 | 57 | 62 | 56 | 67 | 35 | 50 |
| Weather  | D  | D  | W  | D  | W  | D  | D  | D  | D  | D  | D  | D  | W  | W  | W  | D  |

Table 3.1 Journey durations.

```
Stem-and-Leaf Display: Duration
Stem-and-leaf of Duration Wcode = 1
                                          N = 20
Leaf Unit = 1.0
     3
        7
 1
 2
     Δ
        0
        5577
 6
     Δ
 10
     5
        0144
 10
     5
        5679
 6
     6
        111123
```

Panel 3.1 Stem-and-leaf display of duration (dry days).

The stems are shown in the second column and the leaves in the third column in Panel 3.1. The first column contains what are known in the jargon of exploratory data analysis (EDA) as the values of depth. The first four depths listed, 1, 2, 6 and 10, correspond to the highest durations on each of the first four stems. Thus, for example, the highest duration of 47 on the third stem is 6 values deep into the ordered data set starting from the minimum. The final two depths listed of 10 and 6 correspond to the lowest durations on each of the final two stems. For example, the duration of 55 on the penultimate stem is 10 values deep into the ordered data set starting from the maximum. The display gives N = 20, indicating that the data set included durations for 20 journeys under dry conditions. The median duration corresponds to depth (N + 1)/2, which in this case is 10.5, indicating that the median is the mean of the 10th and 11th ordered durations, i.e. (54 + 55)/2 = 54.5.

The stem-and-leaf display of the 12 journey durations on wet days is shown in Panel 3.2. The bracketed 4 in the depth column indicates that the median duration lies in the corresponding interval and also that there are four durations in that interval. In Panel 3.1 where the median lies on the boundary between intervals there was no need for a bracketed frequency count. The reader is invited to check that the median in this case is 52.5.

Visual comparison suggests that location and spread are similar for both dry and wet conditions. Thus it would appear that the author's hunch was incorrect! Figure 3.2 indicates how stem-and-leaf displays and histograms are, in essence, equivalent data displays. The stem-and-leaf displays in Panels 3.1 and 3.2 (without the depth values) have been rotated and positioned below the corresponding histograms. The first stem of 3 corresponds to durations in

```
Stem-and-leaf of Duration
                               Wcode = 2
                                               N = 12
Leaf Unit = 1.0
      3
         5
 1
 1
      4
         79
 3
      4
(4)
      5
         0223
 5
      5
         5679
 1
      6
      6
         7
 1
```

Panel 3.2 Stem-and-leaf display of duration (wet days).

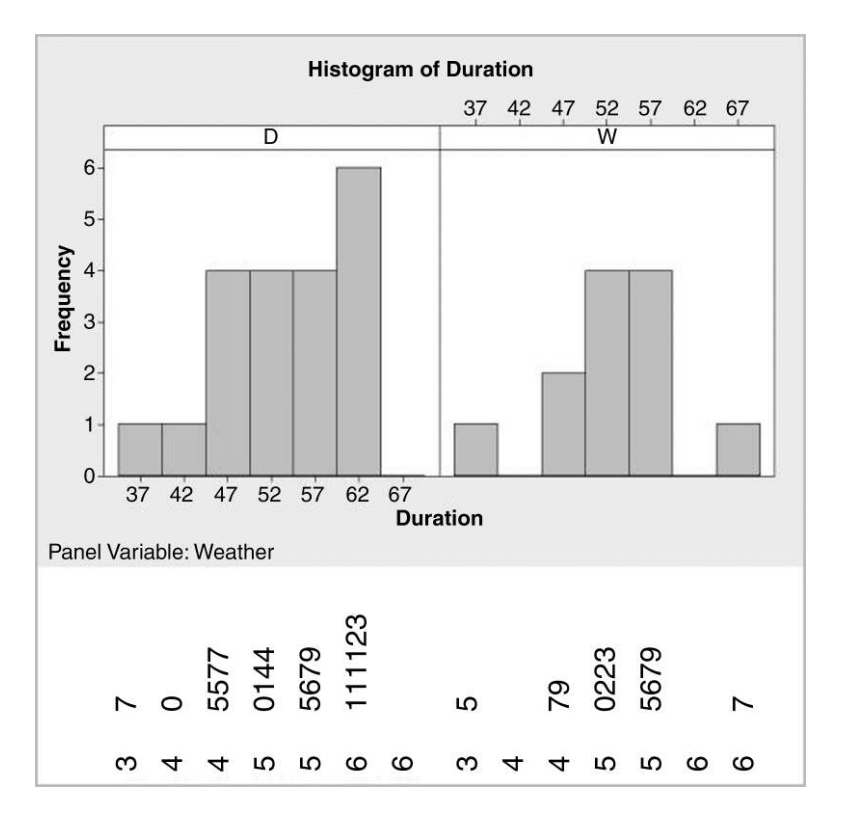

Figure 3.2 Stem-and-leaf displays viewed as histograms.

the upper thirties, i.e. in the range 35–39 inclusive. Thus the midpoint value for the corresponding histogram bin is 37. The second stem of 4 corresponds to durations in the lower forties, i.e. in the range 40–44, the midpoint value for the corresponding histogram bin being 42, and so on. With this choice of binning for the histograms the profiles formed by the stacks of leaves of leaves match the bars of the histograms.

The reader might well ask, therefore, if one needs to know about the stem-and-leaf display in addition to the histogram. An answer is provided by one of the data sets in the Minitab Sample Data folder provided with the software. The worksheet Peru.MTW has data from an anthropological study of the effects of urbanization on people who had migrated from mountainous areas. Pulse rates were recorded for the subjects in the investigation and a stem-and-leaf display is shown in Panel 3.3.

Of the pulse rates for the 39 subjects the only value not divisible by 4 is 74. This suggests that the person recording the pulse rates generally counted heartbeats for a period of 15 seconds and then multiplied by 4 to obtain heart rate. Thus, if the standard procedure required heartbeats to be counted for a full minute, the data appear to provide evidence that the measurement system was not being implemented correctly.

Quartiles are included in the default list of descriptive statistics provided by Minitab – see Panel 3.4 for the results for journey duration by weather. Calculation of the median by 'chopping' the ordered data set in half has already been discussed in Section 2.1.1. The procedure may then be repeated, with the lower half of the data being chopped in half to give a

```
Stem-and-Leaf Display: Pulse
Stem-and-leaf of Pulse N = 39
Leaf Unit = 1.0
1
     5 2
2
     5
        6
15
    6
       0000004444444
19
    6
        8888
(9)
     7
        222222224
11
    7
        6666
7
     8
        004
Δ
     8
        888
1
     9
        2
```

Panel 3.3 Stem-and-leaf display of pulse rates.

```
Descriptive Statistics: Duration
Variable Weather
                 N
                    N*
                         Mean SE Mean StDev Minimum
                                                        01
                                                            Median
                                                                       03
Duration D
                 20 0 53.30 1.73 7.75
                                            37.00 47.00
                                                           54.50 61.00
         W
                 12
                      0 52.67
                                  2.21
                                        7.67
                                               35.00 49.25
                                                             52.50
                                                                    56.75
Variable Weather Maximum
Duration
        D
                   63.00
                   67.00
         W
```

Panel 3.4 Descriptive statistics for dry and wet days.

lower quartile Q1 of 47 for journeys on dry days and the upper half chopped in half to give an upper quartile Q3 of 61. The median may also be referred to as the middle quartile, Q2. Essentially the three quartiles split the data set into 'quarters'. The median is also referred to as the 50th percentile, the lower quartile the 25th percentile, and the upper quartile the 75th percentile. Interested readers my access the technical details of the calculation of quartiles in Minitab via the Help facility.

## 3.1.2 Outliers and outlier detection

One of the benefits of statistical methods is their ability to signal the presence of any unusual values in a data set. The detection of unusual values can lead to insights into how factors (the *Xs*) affect process responses (the *Ys*). Unusual values may, of course, simply be due to incorrect data recording or to data input errors. Unusual values or outliers may be detected as follows.

The inter-quartile range (IQR) is the difference Q3 - Q1 and may be used as a measure of variability or spread. In EDA, outlier detection requires the use of lower and upper limits calculated using the formulae given in Box 3.1.

Lower limit =  $Q1 - 1.5 \times IQR$ Upper limit =  $Q3 + 1.5 \times IQR$ 

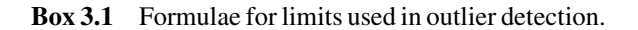

```
Stem-and-Leaf Display: Duration (wet days)
Stem-and-leaf of Duration (wet days) N = 12
Leaf Unit = 1.0
LO 35
3     4     79
(4)     5     0223
5     5     5679
1     6
```

Panel 3.5 Outlier detection via Minitab stem-and-leaf.

For the durations on dry days the formulae yield:

IQR = 61 - 47 = 14,Lower limit = 47 - 1.5 × 14 = 26, Upper limit = 61 + 1.5 × 14 = 82.

*Outliers* are defined as values falling either below the lower limit or above the upper limit. For dry days the minimum and maximum durations were 37 and 63 so therefore there are no outliers.

For the durations on wet days we have

IQR = 56.75 - 49.25 = 7.5,Lower limit = 49.25 - 1.5 × 7.5 = 38, Upper limit = 56.75 + 1.5 × 7.5 = 68.

Thus the duration of 35 minutes on one of the wet days is an outlier as it falls below the lower limit of 38, i.e. the duration of 35 minutes is being 'flagged' as the result of possible special cause variation. On checking his diary for that date, the author discovered that he had delivered a training course and had left home earlier than usual in order to set up the training room and had thereby driven in lighter traffic than normal.

Outliers may be obtained via Minitab by checking the **Trim outliers** option in the Stemand-Leaf dialog box. Note in Panel 3.5 how the value of 35 appears beside the text LO indicating that it is a low outlier: high outliers appear with the text HI. (For this facility to work the data for dry days has to be in a separate column from the data for wet days.)

#### 3.1.3 Boxplots

The use of the median as a measure of location, the use of IQR as a measure of variability and the outlier detection procedure described above can be combined in a very powerful display called a *boxplot*. In order to display the journey duration data in this way for each weather condition use is made of **Graph** > **Boxplot...**, with the **One Y**, **With Groups** options being selected and the dialog box completed as shown in Figure 3.3. Duration is specified under **Graph variables:**. Either Weather or Wcode may be used as **Categorical variable for grouping:** here. The **Labels...** button was used to create the title. Click on **OK** and the boxplots are created as displayed in Figure 3.4.

| Date     | Duration       | Weather       | WCod     | le                   |                              |                |
|----------|----------------|---------------|----------|----------------------|------------------------------|----------------|
| 01/09/98 | 37             | D             |          | 1                    |                              |                |
| 02/09/98 | 53             | W             |          | 2                    |                              |                |
| 03/09/98 | Boxplot - (    | One Y, With ( | Groups   | N. 74                |                              | X              |
| 04/09/98 |                |               |          | Court and the second |                              |                |
| 05/09/98 | C1 Da<br>C2 Du | te<br>ration  |          | graph variables:     |                              | 121            |
| 08/09/98 | C3 We          | ather         |          | Duration             |                              | ^              |
| 09/09/98 | 11C4 WC        | .00E          |          |                      |                              | -              |
| 10/09/98 |                |               |          | Categorical varia    | ables for grouping (1-4, out | ermost first): |
| 11/09/98 |                |               | Ē        | Weather              | 2 4 20 4                     | A              |
| 12/09/98 |                |               |          |                      |                              |                |
| 15/09/98 |                |               |          |                      |                              | *              |
| 16/09/98 |                |               |          |                      |                              |                |
| 17/09/98 |                |               |          |                      | 1                            |                |
| 18/09/98 |                |               |          | Scale                | Labels                       | Data View      |
| 19/09/98 |                | Colort        | 1 .      | tultinia Camba       | 1 Data California            | 1              |
| 22/09/00 |                | Pelert        | <u>e</u> | juiupie Graphs       | · Data Options               | ]              |
| 22/09/98 |                | . 1           |          |                      | <b>O</b> 1                   | 1              |
| 23/09/98 | He             | eip           |          |                      | <u>O</u> K                   | Cancel         |

Figure 3.3 Dialog for creating boxplots.

Boxplots are sometimes known as box-and-whisker plots, for obvious reasons. The ends of a box correspond to the quartiles, the line across the box corresponds to the median. The medians indicate location for the samples and the box lengths (IQRs) indicate variability. Outliers are denoted by asterisk symbols. The adjacent values are defined as the lowest and highest data values in a sample, which lie within the lower and upper limits. For dry days the adjacent values are 47 and 67. The whiskers extend from the ends of the boxes to the adjacent values.

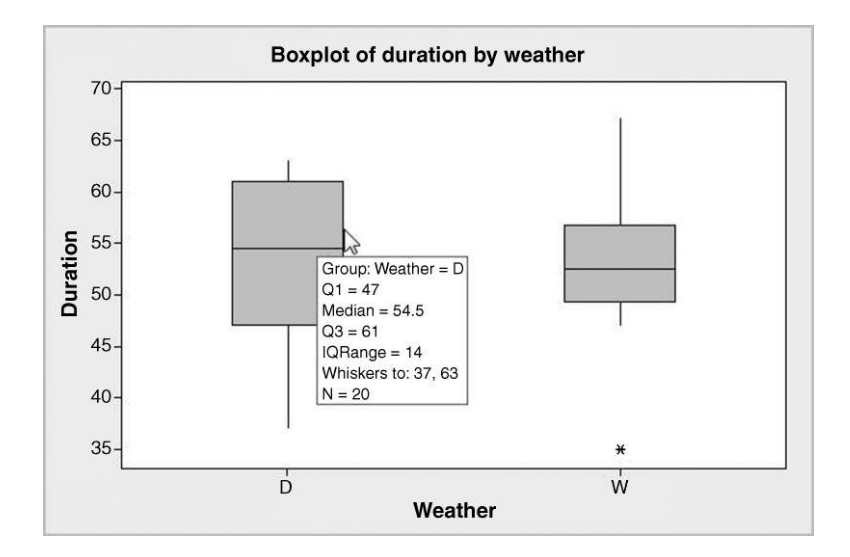

Figure 3.4 Boxplots for duration on dry and wet days.

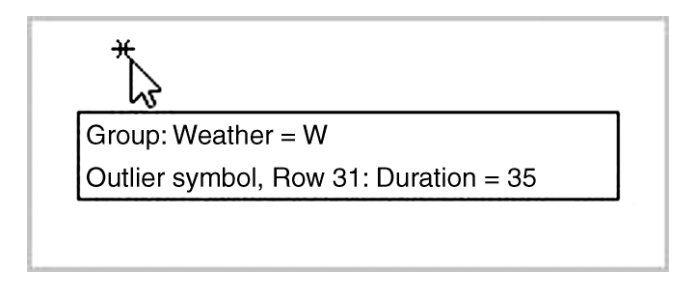

Figure 3.5 Identifying an outlier.

Scrutiny of data displayed as boxplots gives an immediate visual impression of location in terms of the position of the box(es) relative to the vertical measurement scale and of variability in terms of the length(s) of the box(es). The reader may have observed that the default for a histogram in Minitab is to have the measurement scale horizontal whilst the default for a boxplot is to have the measurement scale vertical. The **Scale...** button in the dialogs for both displays enables the alternatives to be selected by checking **Transpose Y and X** in the case of the histogram and **Transpose value and category scales** in the case of the boxplot.

In Figure 3.4 the mouse pointer is shown located on the outline of the box part of the display for dry days. This triggers display of a summary of the data in the group, i.e. the sample size, the quartiles and the IQR, together with the group identity and the adjacent values.

On moving the cursor to an asterisk denoting an outlier the corresponding row number and value of duration are displayed, as shown in Figure 3.5. With a large data set this is clearly a very useful facility to have in the search for knowledge of special causes affecting processes, knowledge that may be used to achieve improvement. The brushing facility in Minitab may also be used to identify and view information on plotted points in graphs of interest to the user.

#### 3.1.4 Brushing

Brushing provides a way of investigating data corresponding to a point or group of points of interest to the user in a Minitab graph e.g. outliers on a boxplot. As an example, open the Minitab worksheet Lake.MTW that is supplied with the software and which gives measurements of 71 lakes in northern Wisconsin. Create a boxplot of area and note that there are nine outliers in the plot. Suppose that we wish to create a worksheet that includes, for further analysis, data for those lakes that are flagged as outliers on the boxplot. With the graph active, use **Editor** > **Brush** to activate the brushing facility. (Alternatively click on the brush icon  $\bigcirc$ .) A window, referred to as the Brushing Palette, appears on the left of the screen with the heading Row. Move the mouse pointer over the plot and note how it changes to a pointing finger shape. With the tip of the finger located on the asterisk representing the lake with the greatest area, click. The colour of the asterisk changes and the number 55 appears in the Brushing Palette, indicating that the data for the corresponding lake are in row 55. Keep the shift key depressed, move to the next asterisk and click again. The number 5 will now appear in the window together with the number 55. Continue in this way, keeping the shift key depressed,

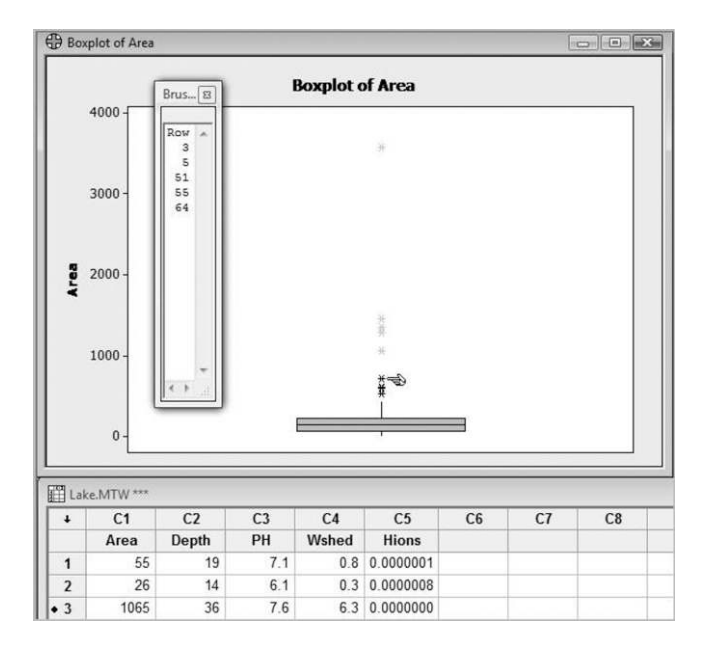

Figure 3.6 Brushing outliers in a boxplot.

until all nine outliers have been identified. The Brushing Palette should now display the row numbers 3, 5, 37, 40, 51, 55, 60, 62 and 64. The row numbers are automatically sorted as each new point is brushed. Figure 3.6 displays the boxplot, the brushing palette and the worksheet after five outliers have been brushed.

Note that in the worksheet there are black dots to the left of the row number for each of the brushed rows. Thus variables other than area could readily be scrutinized for lakes classified as outliers on the basis of area. If the Brushing Palette is closed, by clicking the cross in its top right-hand corner, then the brushed points revert to their original colour and the black dots disappear from the worksheet. The reader is invited to do this, to activate the brushing facility and to brush the nine outliers again by clicking on the graph so that the pointing finger shape appears and, while keeping the mouse button depressed, dragging the mouse to create a dotted rectangle enclosing the nine points of interest. On releasing the mouse button the Brushing Palette should now include the row numbers 3, 5, 37, 40, 51, 55, 60, 62 and 64. Select **Editor** > **Create Indicator Variable...** and a menu will appear. Enter **Column:** Large, select **Update now**, click **OK** and close the Brushing Palette. Examination of the worksheet reveals that a column named Large has been created with value 1 in rows that have been brushed and value 0 in other rows. Next **Data** > **Subset Worksheet...** enables the dialog in Figure 3.7.

The default name for the new worksheet may be changed to one that is appropriate, e.g. Large\_lake.MTW. The default **Specify which rows to include** was accepted under **Include or Exclude**. Under **Specify Which Rows to Include**, clicking on **Condition...** provides a subdialog box in which 'Large' = '1 is entered under **Condition:**. Clicking **OK** completes the creation of the new worksheet for the nine outlier lakes. Note the availability of the Boolean operators **And**, **Or** and **Not** so that more complex conditions may be created.

#### 72 EXPLORATORY DATA ANALYSIS

| Name of the New Worksheet                             | Subset Workshe                            | et - Condi | tion       |    |    |    |    | -2                   |  |
|-------------------------------------------------------|-------------------------------------------|------------|------------|----|----|----|----|----------------------|--|
| Name: Large_lake                                      | C1 Area                                   | Con        | Condition: |    |    |    |    |                      |  |
| Include or Exclude<br>• Specify which rows to include | C2 Depth<br>C3 PH<br>C4 Wshed<br>C5 Hions | 'La        | large' = 1 |    |    |    |    |                      |  |
| C Specify which rows to exclude                       | C6 Large                                  |            |            |    |    |    |    | Functions:           |  |
|                                                       |                                           | 7          | 8          | 9  | +  | =  | <> | All functions        |  |
| Specify Which Rows to Include                         |                                           | 4          | 5          | 6  | -  | <  | >  | Absolute value       |  |
| Rows that match Condition                             |                                           | 1          | 2          | 3  | *  | <= | >= | Any                  |  |
| C Brushed rows                                        |                                           | 0          | •          | [] | 1  | A  | nd | Arcsine<br>Arccosine |  |
| C Row numberos                                        | 1                                         |            |            |    | ** | (  | )r | Arctangent           |  |
|                                                       | Select                                    |            |            |    | () | N  | ot | Select               |  |
|                                                       |                                           |            |            |    |    |    |    |                      |  |

Figure 3.7 Dialog for creation of a subset of a worksheet.

# 3.2 Display and summary of bivariate and multivariate data

## 3.2.1 Bivariate data – scatterplots and marginal plots

The Minitab data set Pulse.MTW was referred to in Chapter 2. Consider the random variables Height and Weight for the students, denoted by X and Y, respectively. The first student listed in the worksheet had height 66 inches and weight 140 pounds, so the point  $(x_1, y_1) = (66, 140)$  in a two-dimensional coordinate system can be used to represent this student. Use of **Graph** > **Scatterplot...** > **Simple**, selection of Weight as **Y variable** (vertical axis) and Height as **X variable** (horizontal axis), and acceptance of defaults otherwise, yields the scatterplot or scatter diagram of the data displayed in Figure 3.8.

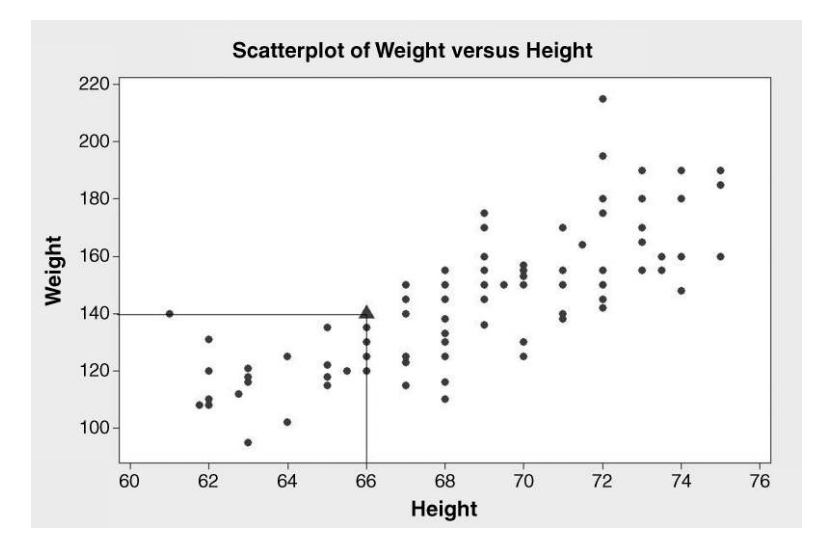

Figure 3.8 Scatterplot of weight versus height.

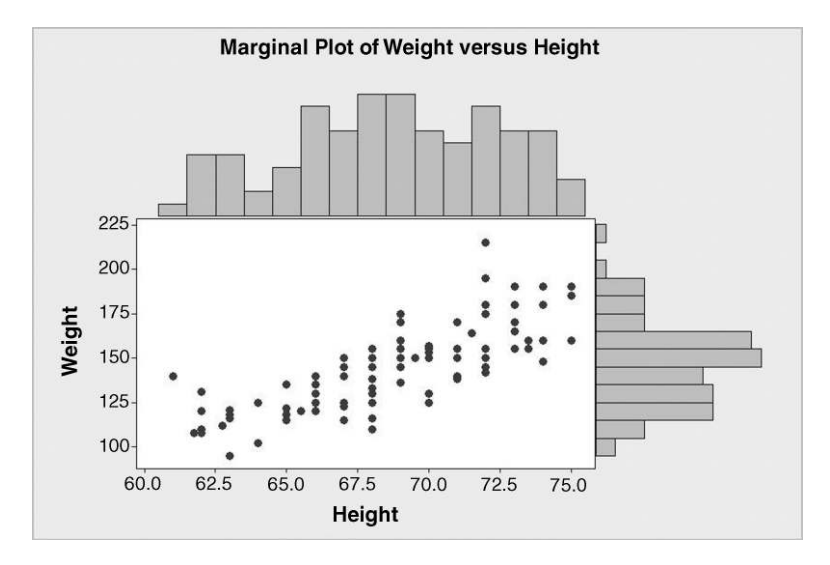

Figure 3.9 Marginal plot of weight versus height.

The scatterplot has been modified so that the point representing the first student is represented by a triangle with lines drawn parallel to the axes to indicate the weight of 140 and the height of 66 for that student. The upward drift in the points as one scans from left to right across the diagram indicates a positive relationship between weight and height. It simply reflects what is common knowledge – taller people tend to be heavier than shorter people. (The vertical stacks of points are due to the rounding of height measurements to the nearest half of an inch.) Here we are investigating two random variables at the same time, i.e. we are exploring a bivariate data set.

Use of **Graph** > **Marginal Plot...** enables one to explore the univariate aspects also either via **With Histograms**, **With Boxplots** or **With Dotplots** constructed on the margins of the scatterplot. Having selected the **With Histograms** option, the display in Figure 3.9 was obtained. The histogram of Height appears in the upper margin of the scatterplot, that of Weight appears in the right-hand margin.

A scatterplot of the first pulse rate recorded (Pulse1) versus height is shown in Figure 3.10. In this second plot there is no apparent relationship between these two random variables as might be expected.

Scatterplots are a useful tool for exploring relationships between *Y*s and *X*s. The diagram in Figure 3.11 shows the diameter (mm) of a machined automotive component plotted against the temperature (°C) of the coolant supplied to the machine at the time of production. The data for this example, available in Diameters.MTW, are copyright (2000) from 'Finding assignable causes' by Bisgaard and Kulachi and are reproduced by permission of Taylor & Francis, Inc., http://www.taylorandfrancis.com.

Given that the target diameter is 100 mm, this plot indicates the possibility of improving the process through controlling the coolant temperature (an X) to be more consistent, thus leading to less variability in the Diameter (a Y) of the components. Use of **Graph** > **Scatterplot...** and the **With Regression** option (with all defaults accepted) yields the scatterplot in Figure 3.11 with the addition of a straight line modelling the linear relationship between diameter and

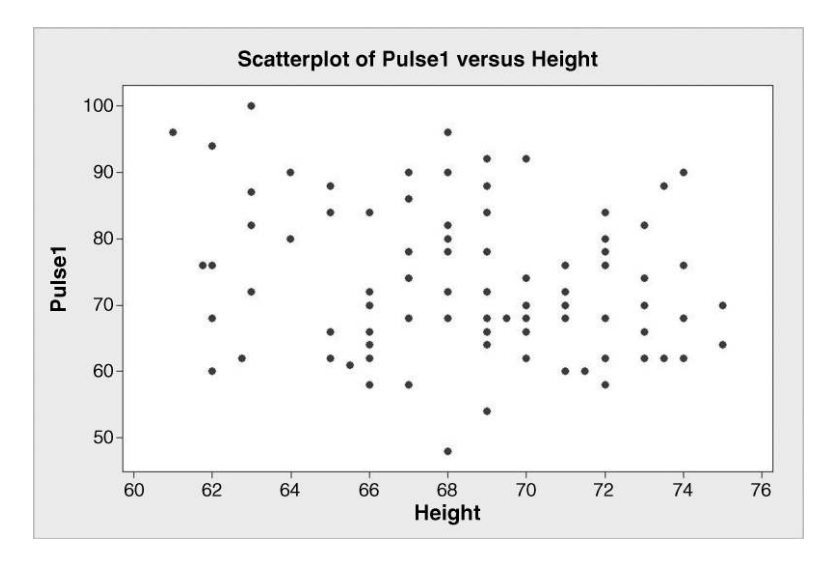

Figure 3.10 Scatterplot of pulse rate versus height.

temperature. The modelling of linear relationships using linear regression will be covered in Chapter 10. The dotted reference lines added to the plot indicate that it appears desirable to maintain the coolant temperature at around 22 °C.

## 3.2.2 Covariance and correlation

In order to measure the 'strength' of the linear relationship between two random variables the concept of **covariance** is required. Four small data sets will be used to introduce the concept.

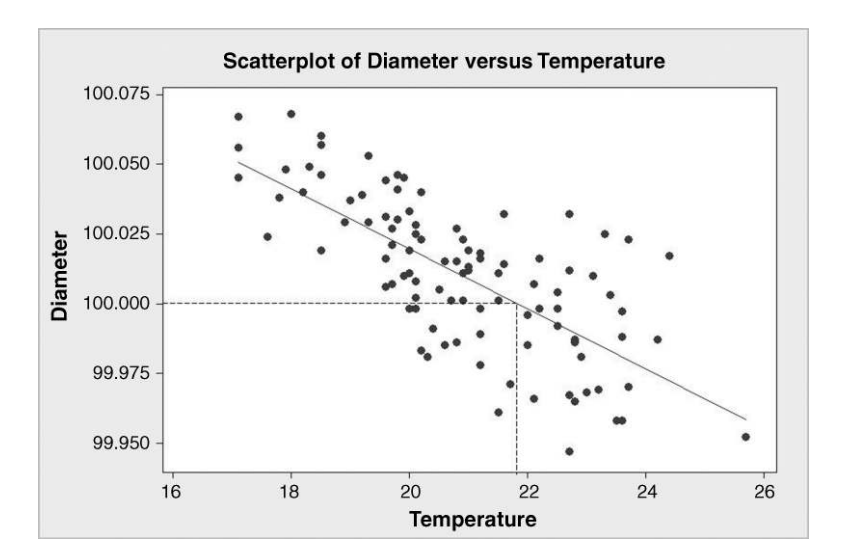

Figure 3.11 Scatterplot of diameter versus temperature of coolant.

The sample covariance between x and y, denoted by cov(x, y), is given by  $cov(x, y) = \frac{\sum_{i=1}^{n} (x_i - \bar{x})(y_i - \bar{y})}{n-1}.$ 

#### Box 3.2 Formula for covariance.

|       |           | Data            | set 1                |                                  |
|-------|-----------|-----------------|----------------------|----------------------------------|
| $x_i$ | <i>Yi</i> | $x_i - \bar{x}$ | $y_i - \overline{y}$ | $(x_i - \bar{x})(y_i - \bar{y})$ |
| 0     | 0         | - 12            | - 6                  | 72                               |
| 4     | 2         | - 8             | -4                   | 32                               |
| 6     | 3         | - 6             | - 3                  | 18                               |
| 8     | 4         | - 4             | -2                   | 8                                |
| 12    | 6         | 0               | 0                    | 0                                |
| 14    | 7         | 2               | 1                    | 2                                |
| 16    | 8         | 4               | 2                    | 8                                |
| 22    | 11        | 10              | 5                    | 50                               |
| 26    | 13        | 14              | 7                    | 98                               |
|       | Total     | 0               | 0                    | 288                              |

**Table 3.2**Calculation of covariance.

The formula for calculating sample covariance is given in Box 3.2. It is similar in structure to the formula for variance given in Chapter 2. In fact the covariance between x and x is simply the *variance* of x.

Data set 1, for which the means of x and y are 12 and 6 respectively, is displayed in Table 3.2 together with the results of calculations required to obtain the covariance. The covariance between x and y is

$$\operatorname{cov}(x, y) = \frac{\sum (x_i - \bar{x})(y_i - \bar{y})}{n - 1} = \frac{288}{8} = 36.$$

Having entered the data into two columns named x and y, the result can be verified in Minitab using **Stat** > **Basic Statistics** > **Covariance...** The output in the Session window is displayed in Panel 3.6. The covariance of 36 calculated via Table 3.2 is confirmed by the

```
Covariances: x, y

x y

x 72.0000

y 36.0000 18.0000
```

Panel 3.6 Covariance from Minitab.

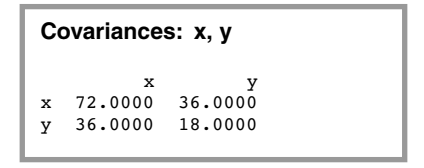

Panel 3.7 Variance–covariance matrix.

Session window output and, in addition, the variances of x and y are given: 72 and 18 respectively. In reading such a table the covariance between x and y is located vertically below the x which appears in the header row of variable names and horizontally across from the y which appears in the left-hand column of variable names. The creators of Minitab could have chosen to present the output as shown in Panel 3.7. The additional value of 36 in the top right-hand corner of the table is the covariance between y and x according to the rule for reading the table given above. But since the covariance between x and y is identical to that between y and x the additional information is redundant. The full square array of values is referred to as the variance–covariance matrix for the variables x and y.

For data sets 2, 3 and 4, displayed in Table 3.3, you are invited to verify, both by grass-roots calculation and using Minitab, that the covariances are 21.5, 0 and -32 respectively. (The *x* values are the same in all four cases. The data are available in FourSets.MTW.) Annotated scatterplots for all four data sets are shown in Figure 3.12. The notation y1\*x1 is a shorthand used by the software to label the scatterplot of the first *y* versus the first *x*, i.e. for data set 1 etc.

For data set 1 a perfect linear relationship with a positive slope is evident; the covariance is positive. For data set 2 there is an upward drift in the points; the covariance is positive. For data set 3 the points appear to be scattered at random; the covariance is zero. For data set 4 there is a downward drift in the points; the covariance is negative. In the case of data sets considered earlier, for weight and height the covariance is 68.18, for pulse rate and height -8.53 and for diameter and temperature -0.035. Note how the signs of the covariances are in accord with the appearance of the corresponding scatterplots in the cases of weight and height (positive, see Figure 3.8) and diameter and temperature (negative, see Figure 3.11).

| Data | Data set 2 |    | set 3 | Data | set 4 |
|------|------------|----|-------|------|-------|
| x    | У          | x  | У     | x    | у     |
| 0    | 2          | 0  | 4     | 0    | 11    |
| 4    | 8          | 4  | 3     | 4    | 13    |
| 6    | 0          | 6  | 8     | 6    | 8     |
| 8    | 6          | 8  | 6     | 8    | 4     |
| 12   | 3          | 12 | 7     | 12   | 7     |
| 14   | 4          | 14 | 13    | 14   | 6     |
| 16   | 13         | 16 | 2     | 16   | 3     |
| 22   | 7          | 22 | 11    | 22   | 2     |
| 26   | 11         | 26 | 0     | 26   | 0     |

 Table 3.3
 Further bivariate data sets.

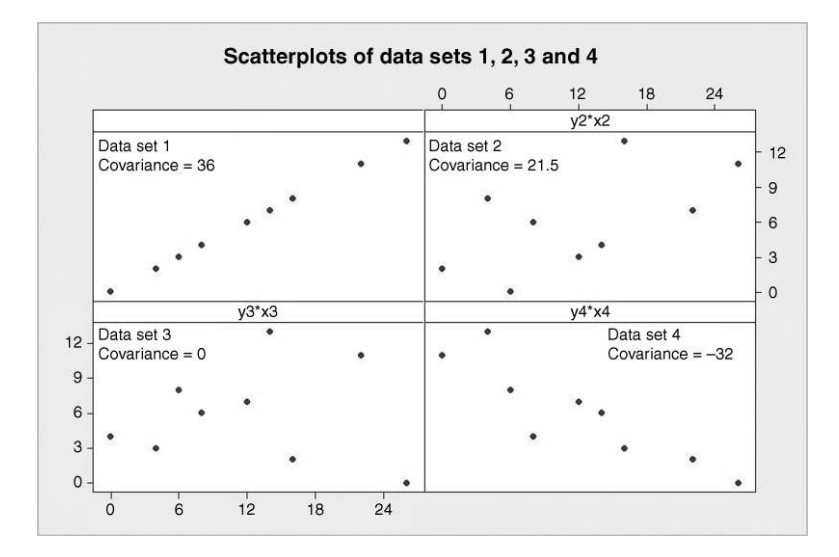

Figure 3.12 Scatterplots of data sets 1, 2, 3 and 4.

Had the weights and heights of the students been given in kilograms and metres then the covariance would have been 0.786 (compared with 68.18 for inches and pounds). Thus a problem with covariance as a summary statistic for bivariate data is that its value depends on the units of measurement used. This problem can be overcome by reporting the covariance between the standardized values of the random variable. In this context, standardization means transforming each data value by subtracting the mean from the original value and then dividing by the standard deviation. The standardized values have mean 0 and standard deviation 1. The covariance between the standardized variables is referred to as the *correlation coefficient*. Formally it is the Pearson product moment correlation coefficient between the original variables and is usually denoted by the symbol r. The **Calc** menu in Minitab enables one to standardize variables and then the **Covariance** facility could be used to obtain the correlation coefficient. However, they are so important that the **Stat** > **Basic Statistics** menu provides a **Correlation..** submenu enabling them to be obtained directly. You should verify that the correlation between weight and height is 0.785 and that between diameter and temperature is -0.712.

Alternatively the correlation coefficient (the Pearson product moment correlation to give it its full title) may be calculated from the covariance using the following formula:

$$r = \frac{\operatorname{cov}(x, y)}{s_x s_y}$$

where  $s_x$  and  $s_y$  are the standard deviations of x and y, respectively.

Some properties of the product moment correlation coefficient, r, are as follows:

- r is independent of the units of measurement
- r is not dependent on which of the two variables is labelled x and which is labelled y.
- $-1 \le r \le 1$ , i.e. the value of r must lie between -1 and 1 inclusive.

```
Correlations: Weight, Height
Pearson correlation of Weight and Height = 0.785
P-Value = 0.000
```

Panel 3.8 Weight-height correlation with *P*-value.

- r = 1 only if all the points in the scatterplot lie on a straight line with a positive gradient or slope.
- r = -1 only if all the points in the scatterplot lie on a straight line with a negative gradient or slope.
- The value of *r* measures the extent of the *linear* relationship between *x* and *y*.
- A strong correlation between two variables does not necessarily mean that there is a cause-and-effect relationship between them.
- A small value of the correlation coefficient does not necessarily mean that there is no relationship between the variables the relationship might be nonlinear.

The square of the correlation coefficient,  $r^2$ , is known as the *coefficient of determination*. It can be interpreted as the proportion of the variation in y attributable to its linear dependence on x. For the diameter and temperature data  $r^2 = 0.51$ , so just over half the variation in diameter can be attributed to its linear dependence on temperature. The Greek letter  $\rho$  (rho) is used for the population correlation coefficient.

Panel 3.8 shows the Session window output obtained for the correlation between Weight and Height obtained when **Display p-values** is checked in the **Stat** > **Basic Statistics** > **Correlation...** dialog box. If the *P*-value is less than 0.05 then it is generally accepted that there is evidence that the population correlation  $\rho$  is nonzero. Thus the student data provides evidence of a nonzero correlation between weight and height in the population from which the sample was drawn, provided that the sample can be regarded as a random one from that population.

So far the only data structure we have considered in Minitab is the column. The matrix is another data structure provided and this is a convenient point at which to introduce it. With the Session window active, enable commands via **Editor** > **Enable Commands**. Note how the Session window now has the Minitab Command prompt MTB > displayed. Use **Stat** > **Basic Statistics** > **Correlation...** and select Weight and Height but check the **Store matrix (display nothing)** option. On implementation the Session Window contains the output in Panel 3.9. The software has created a matrix m1, named it CORR1 and stored in it the correlations involving

#### Results for: Pulse.MTW

```
MTB > Name m1 "CORR1"
MTB > Correlation 'Weight' 'Height' 'CORR1'.
MTB >
```

#### Panel 3.9 Storage of correlation matrix.

| MTB > Pri          | int CORR1          |
|--------------------|--------------------|
| Data Dis           | play               |
| Matrix (           | CORR1              |
| 1.00000<br>0.78487 | 0.78487<br>1.00000 |

**Panel 3.10** Printing a correlation matrix.

the variables weight and height. Typing the command Print CORR1, or simply prin m1, after the prompt in the Session window and pressing the enter key yields the Session window output in Panel 3.10.

Alternatively one could use **Data** > **Display Data...**, select the matrix CORR1 and click **OK** in order to display it. Note how all columns are available for selection to be displayed in the Session window if desired.

#### 3.2.3 Multivariate data – matrix plots

A matrix is a rectangular array of numbers, symbols or objects. The **Graph** menu provides a matrix plot as shown in Figure 3.13 for weight and height. The sequence **Graph** > **Matrix Plot**... > **Matrix of plots – Simple**, with the variable names entered in the order Weight Height was used to create the plot.

The four panels in the matrix plot match the four elements of the correlation matrix displayed in Panel 3.12 as indicated by the annotation that includes the correlation coefficients, rounded to three decimal places. The correlation between weight and height is the same as that between height and weight. Had the pulse rate Pulse1 been included in addition to weight and height then a correlation matrix with three rows and three columns would have been obtained –

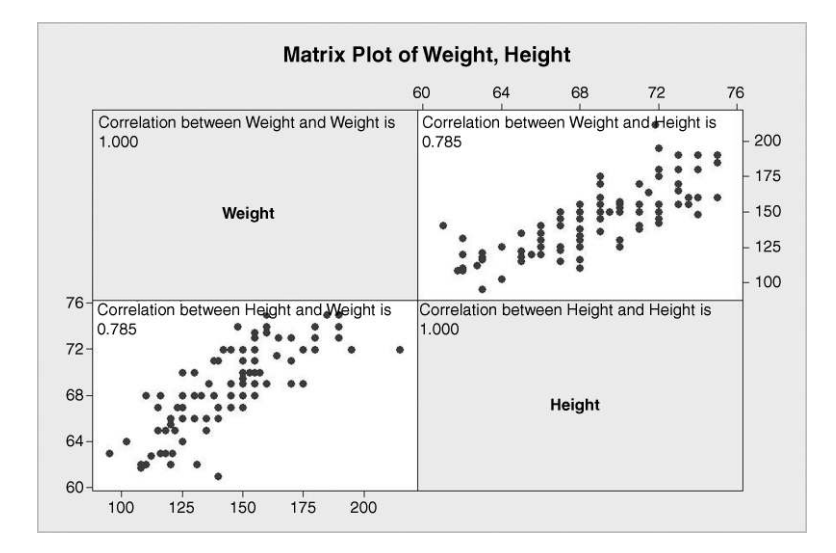

Figure 3.13 Matrix plot of weight and height data.

```
MTB > Name m2 "CORR2"
MTB > Correlation 'Pulse1' 'Weight' 'Height' 'CORR2'.
MTB > Print m2
Data Display
Matrix CORR2
1.00000 -0.20222 -0.21179
-0.20222 1.00000 0.78487
-0.21179 0.78487 1.00000
```

Panel 3.11 Correlation matrix for pulse rate, weight and height.

see Panel 3.11. For example, the entry in the top right-hand corner, -0.21179, is the correlation between pulse rate and height. The corresponding matrix plot is shown in Figure 3.14. It has been annotated with the correlations, rounded to three decimal places. Note that the pattern of correlations in the correlation matrix matches that in the matrix plot – this is the case since the variables were listed in the same order in the corresponding Minitab dialog boxes.

Scrutiny of the matrix of scatterplots reveals that the strongest relationship is that between weight and height. In order to identify the variables for a particular plot, look to the left or right to find the variable plotted on the vertical axis and then look above or below to find the variable plotted on the horizontal axis.

Matrix plots can be very useful for exploring relationships between the Ys and the Xs for a process. Minitab provides a version of the matrix plot that enables one to specify which variables in the data set are Ys and which are Xs. Consider data collected in an *ad hoc* way by microelectronic fabrication engineers on a plasma etching process. The two response variables of interest were etch rate,  $Y_1$  (Å/m), and uniformity,  $Y_2$  (Å/m). The four factors of interest were gap,  $X_1$  (cm), pressure,  $X_2$  (m Torr), flow,  $X_3$  (standard cubic centimetres per minute), and

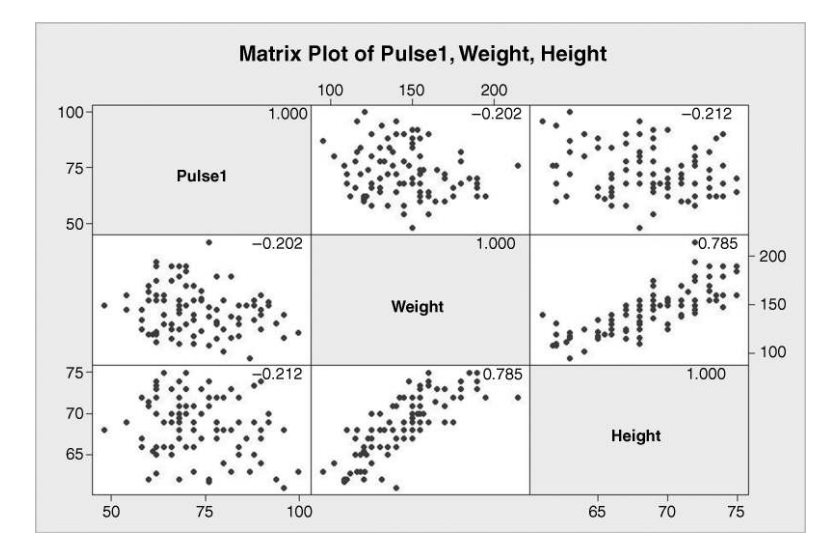

Figure 3.14 Matrix plot of pulse rate, weight and height data.

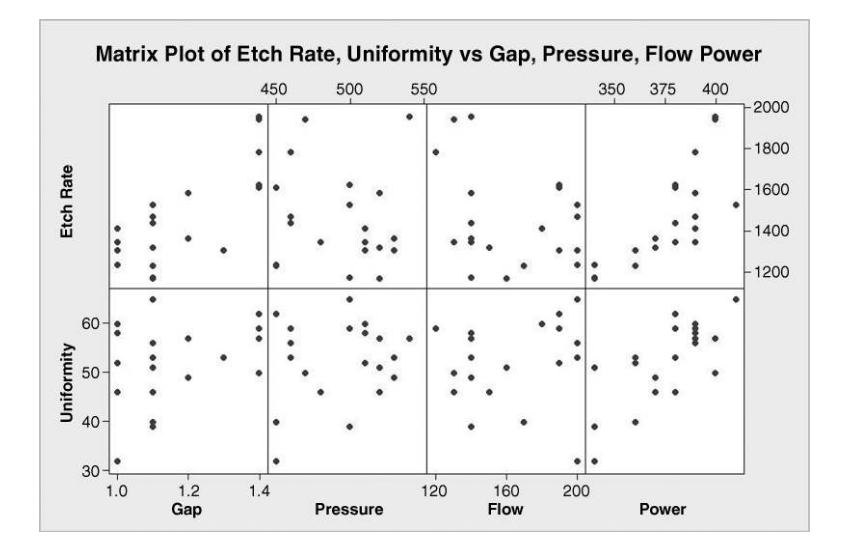

Figure 3.15 Matrix plot of plasma etching process data.

power,  $X_4$  (W). The data are stored in the supplied worksheet Etch.MTW. Use of **Graph** > **Matrix Plot...** > **Each Y versus each X – Simple** may be used to create the display of the data in Figure 3.15. Both etch rate and uniformity are entered as **Y variables** and gap, pressure, flow and power as **X variables**.

Each horizontal strip displays scatterplots of one Y versus each of the Xs in turn. Examination of the plots suggests that power has an effect on both etch rate and uniformity and that gap influences etch rate and possibly uniformity. There certainly does not appear to be any relationship between the two Ys and the two Xs pressure and flow. The engineers had the problem of maintaining the etch rate within acceptable limits while at the same time maintaining uniformity below a specified maximum value. The above display indicates that gap and power could be factors worth investigating in a designed experiment with the aim of determining appropriate settings for gap and power to be used in running the process.

Before concluding this section it has to be emphasized that the correlation coefficient measures the strength of the *linear* relationship between two random variables. Consider a sales manager who obtained the correlation between annual sales (£000) and years of experience for his sales team using Minitab as displayed in Panel 3.12. The data are available in Sales.MTW.

A *P*-value well in excess of 0.05 might lead the manager to think that there was no relationship between sales and experience. But a scatterplot of sales versus experience reveals

```
Correlations: Sales y, Experience x
```

```
Pearson correlation of Sales y and Experience x = 0.227
P-Value = 0.336
```

**Panel 3.12** Correlation between sales and experience.

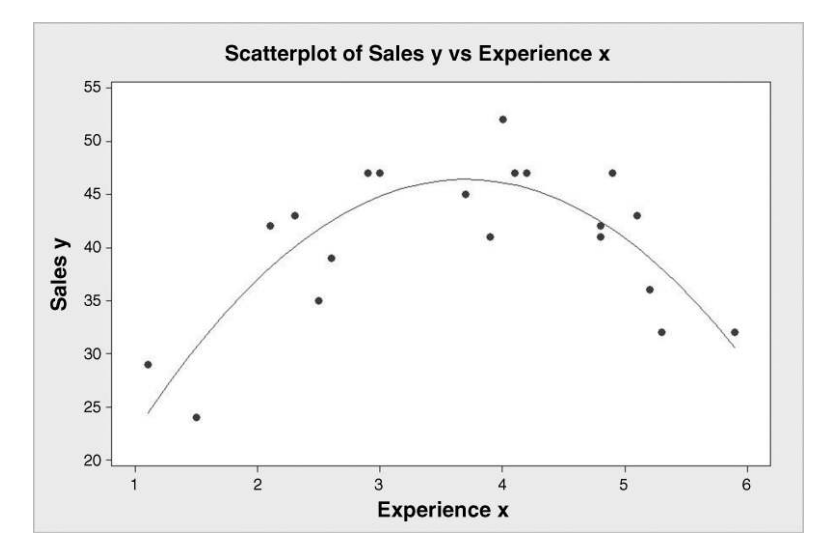

Figure 3.16 A nonlinear relationship.

that there is an apparent relationship. The quadratic regression model curve added to the basic scatterplot was obtained using **Graph** > **Scatterplot...** > **With Regression**. Sales was specified as the Y variable and Experience as the X variable. The **Data View...** option was used for selection of **Quadratic** via the **Regression** tab. The output is displayed in Figure 3.16.

The display suggests that sales increase with experience initially and then decline. This example underlines the importance of displaying bivariate data in the form of scatterplots, and not merely scrutinizing correlation coefficients and corresponding *P*-values.

#### 3.2.4 Multi-vari charts

The multi-vari chart is a graphical tool that may be used to display multivariate data. The author and his wife used a micrometer to make two measurements of the height (mm) of each one of a sample of 10 parts. Experiments of this type are frequently used in the evaluation of measurement processes and will be referred to fully in Chapter 9. For the moment the data, available in ARGageR&R.MTW, will be displayed in a multi-vari chart in order to see what insights, if any, may be gained.

A segment of the data set is shown together with the dialog required to create the chart in Figure 3.17. The data in the first row indicate that Anne obtained a measurement of 1.445 for the height of the first part on the first occasion that she measured it. The data in the eleventh row indicate that Anne obtained a measurement of 1.255 for the height of the first part on the second occasion that she measured it. The chart may be created using **Stat** > **Quality Tools** > **Multi-Vari Chart...** Factor 1: was specified as Trial, Factor 2: was specified as Operator and Factor 3: as Part. Under **Options...**, **Display Options**, **Display individual points** was checked, **Connect means for...** was checked for all three factors and a title was added. The chart is displayed in Figure 3.18.

The main insight to be gained here was that Anne's measurements were more variable than Robin's. For example, in the third panel of the display the four circular symbols represent the

| C1   | C2-T     | C3          | C4    | C5       | C6                      | C7        | C8       | C9   | C10 | C11     |   |
|------|----------|-------------|-------|----------|-------------------------|-----------|----------|------|-----|---------|---|
| Part | Operator | Measurement | Trial |          |                         |           |          |      |     |         |   |
| 1    | Anne     | 1.445       | 1     | ( Male:  | Vari Chad               | -         |          |      | -   | X       | 2 |
| 2    | Anne     | 1.819       | 1     | Mulu-    | vari Chart              |           |          |      |     |         |   |
| 3    | Anne     | 2.320       | 1     | C1       | Part                    | Response: | Measurer | nent | 10  | Options |   |
| 4    | Anne     | 2.252       | 1     | C2<br>C3 | Operator<br>Measurement | Easter 1. |          |      |     |         |   |
| 5    | Anne     | 1.579       | 1     | C4       | C4 Trial                | Factor 1: | Operator |      |     |         |   |
| 6    | Anne     | 2.966       | 1     |          |                         |           |          |      |     |         |   |
| 7    | Anne     | 3.200       | 1     |          |                         | Factor 3: | Part     |      |     |         |   |
| 8    | Anne     | 2.507       | 1     | 1        |                         | Factor 4: | 1        |      |     |         |   |
| 9    | Anne     | 1.624       | 1     |          | Select                  |           | 11       |      |     |         |   |
| 10   | Anne     | 2.174       | 1     |          |                         |           |          |      | -   | or      |   |
| 1    | Anne     | 1.255       | 2     | 1        | 1                       |           |          |      |     | OK LT   |   |
| 2    | Anne     | 1.750       | 2     |          | Help                    |           |          |      |     | Cancel  |   |
| 3    | Anne     | 1.955       | 2     |          |                         |           | _        |      |     |         |   |

Figure 3.17 Dialog for multi-vari chart.

four measurements obtained on the third part, indicated by the 3 in the legend above the panel. The circular symbols with the crosses represent the second measurement made and this is indicated in the legend to the right of the plot. The names of the two operators of the micrometer are indicated in the legend beneath the panel. The two circles for Anne's pair of measurements on the left have a much greater vertical separation then the two circles for Robin's measurements on the right. The fact that this pattern appears for the majority of the parts provides the insight. The square symbols on the line segments joining the pairs of circular symbols represent the means of the pairs of measurements. In the majority of cases Anne's mean for a part was less than Robin's. As the components were made of wood this raises the possibility that Anne was compressing the parts to some extent when taking measurements. The insights indicated a need for further investigation of the measurement process.

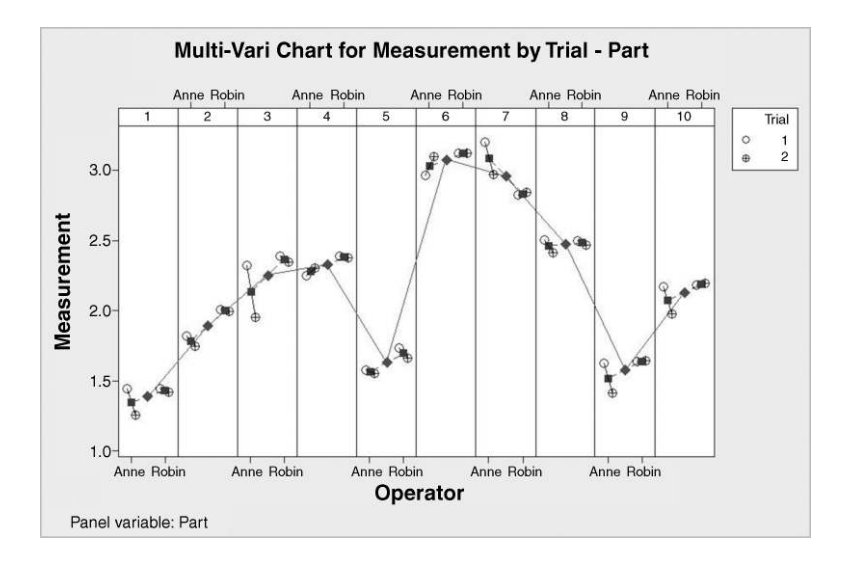

Figure 3.18 Multi-vari chart of measurement data.

The diamond symbols on the line segments joining the pairs of square symbols represent the mean of all four measurements on each of the parts. In order to complete the display the diamond symbols are connected by line segments.

Multi-vari charts may be used to display a response and up to four factors, i.e. one Y and up to four Xs – five-dimensional data displayed in two dimensions! It can be informative to experiment with different ordering of the factors.

## 3.3 Other displays

### 3.3.1 Pareto charts

Having collected information on, and established the nature and the level of nonconformities for a process in the measure phase of a Six Sigma project, it is clearly of interest to be able to identify the major contributors in terms of category of nonconformity for the improve phase of the project. Resources can then be focused on reduction of the impact of these contributors. Pareto analysis is a graphical tool for the display of the relative contributions of the categories of nonconformity that can occur.

As an example, consider the data in the worksheet Lenses1.MTW for a lens coating process. Each row of the table corresponds to a nonconforming lens identified at final inspection of the lenses produced during a production run of 2400 lenses of a particular type. Column C1 indicates category of nonconformity, and column C2 gives a reference number for the run. A Pareto chart of the data may be created using **Stat** > **Quality Tools** > **Pareto Chart...** with Nonconformity entered in the **Defects or attribute data in:** window and **Combine remaining defects into one category after this percent:** specified as 99.9. The resulting output is shown in Figure 3.19.

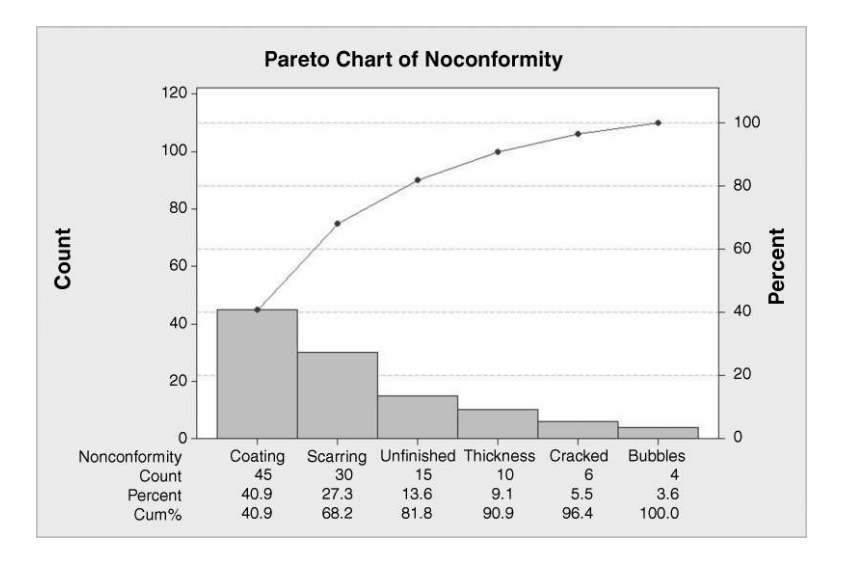

Figure 3.19 Pareto chart of nonconforming lenses.

| Tally for Discrete Variables: Nonconformity |       |  |  |  |  |  |  |  |
|---------------------------------------------|-------|--|--|--|--|--|--|--|
| Nonconformity                               | Count |  |  |  |  |  |  |  |
| Bubbles                                     | 4     |  |  |  |  |  |  |  |
| Coating                                     | 45    |  |  |  |  |  |  |  |
| Cracked                                     | 6     |  |  |  |  |  |  |  |
| Scarring                                    | 30    |  |  |  |  |  |  |  |
| Thickness                                   | 10    |  |  |  |  |  |  |  |
| Unfinished                                  | 15    |  |  |  |  |  |  |  |
| N=                                          | 110   |  |  |  |  |  |  |  |
|                                             |       |  |  |  |  |  |  |  |

Panel 3.13 Frequency of nonconformity by category.

Summation of the six counts below the bar chart indicates that there were 110 nonconforming lenses for the run. Of these 45 were nonconforming due to a coating problem, representing 40.9% of the total number of nonconforming lenses. The first bar in the chart corresponds to coating nonconformities. The left-hand scale gives the count and the right-hand scale gives the corresponding percentage of the total count. The second highest number of nonconforming lenses arose from scarring, of which there were 30, representing 27.3% of the total. Coating and scarring together account for 68.2% of the nonconforming lenses. This cumulative percentage is plotted vertically above the middle of the bar in the chart corresponding to scarring. The points that correspond to the cumulative percentages are connected using line segments. (By clicking on Options... this cumulative plot can be omitted from the display.) The reader is invited to verify that setting Combine remaining defects into one category after this percent: specified as 95 leads to the cracked and bubbles categories being combined into a single category labelled Other by the software.) It is frequently the case that relatively few categories of nonconformity account for a relatively large proportion of the nonconforming product items. In this case it would appear potentially fruitful to seek ways to reduce the impact of coating and scarring problems with the lens coating process.

Use of **Stat** > **Tables** > **Tally Individual Variables...** leads to the display in the Session window shown in Panel 3.13.

The reader is invited to verify that by setting up Nonconformity and Count in two separate columns in a worksheet the Pareto chart in Figure 3.19 can be created using **Stat** > **Quality Tools** > **Pareto Chart...** with Nonconformity entered in the **Defects or attribute data in:** window, Count entered in the **Frequencies in:** window and **Combine remaining defects into one category after this percent:** specified as 99.9.

The supplier of the coating fluid used during the process was identified as a likely factor leading to nonconforming lenses in the coating category. A switch was made to a new supplier and the data in worksheet Lenses2.MTW was collected for a production run of 2400 lenses manufactured using the coating fluid from the new supplier. The corresponding Pareto chart is shown in Figure 3.20.

For this run there were 80 nonconforming lenses as opposed to 110 for the earlier run. As will be demonstrated formally in Chapter 7, this represents a significant process improvement. Secondly, coating is no longer the most important category so the change of supplier has been of real benefit. Visual comparison of the two charts can be facilitated by having the first two columns in the two worksheets stacked into a single column with a second column indicating the number of the production run. The display shown in Figure 3.21 may be created using **Stat** > **Quality Tools** > **Pareto Chart...** with Nonconformity entered in the **Defects or attribute data in:** window plus **BY variable in:** specified as Run with **Default (all on one** 

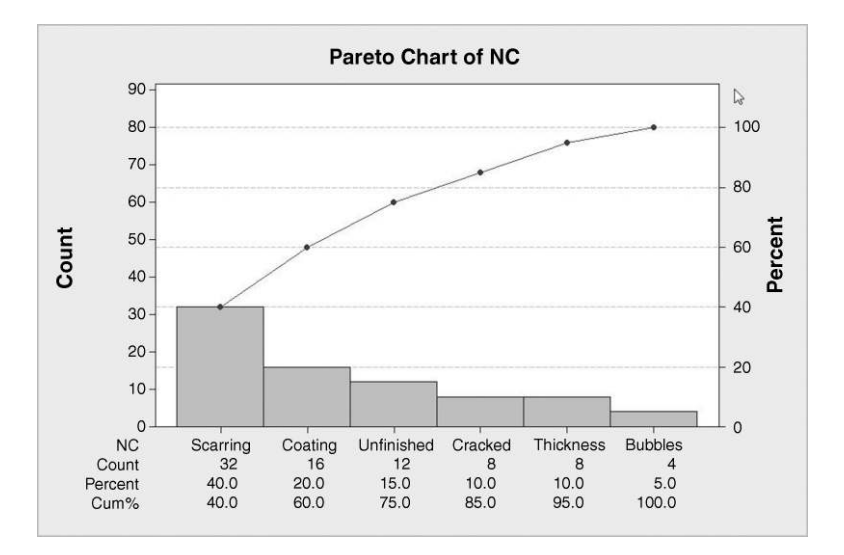

Figure 3.20 Pareto chart of nonconforming lenses after process change.

graph, same ordering of bars) checked and Combine remaining defects into one category after thispercent: specified as 99.9.

The display in Figure 3.21 has much more impact in colour! In the example considered above the display was of the counts for the different categories of nonconforming lenses. In some situations it may be desirable to display costs rather than counts. An exercise will be provided on this aspect of Pareto analysis.

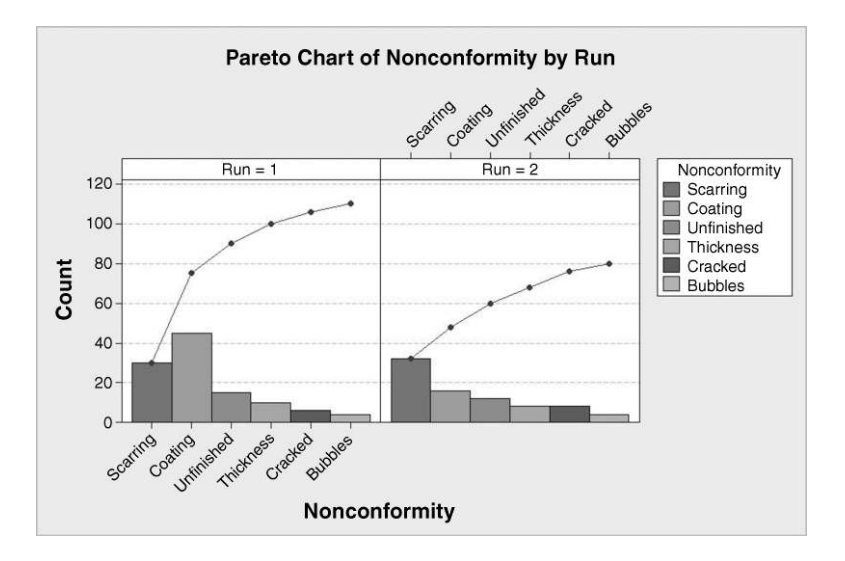

Figure 3.21 Pareto charts in a single display.

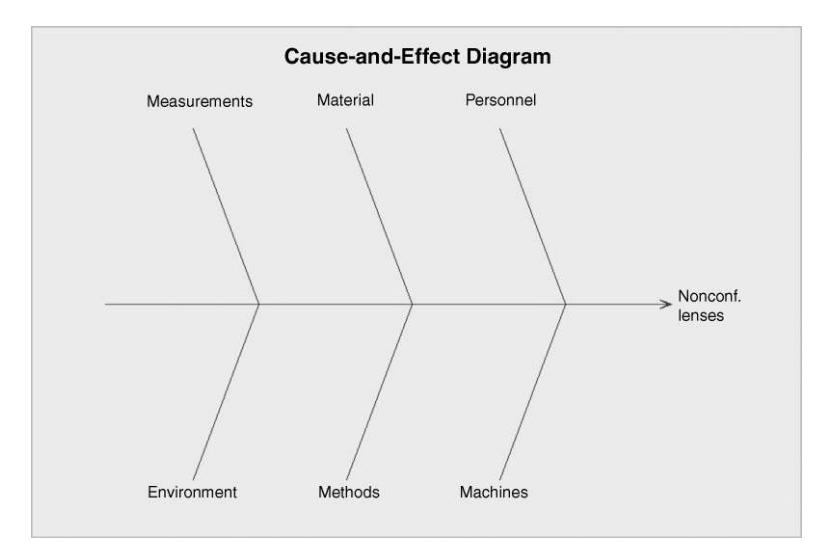

Figure 3.22 Skeleton of Cause-and-Effect diagram.

## 3.3.2 Cause-and-effect diagrams

Cause-and-effect, Ishikawa or fish-bone diagrams may be created using Minitab. Imagine that the Six Sigma project team involved in the lens coating improvement project followed up scrutiny of the Pareto chart in Figure 3.19 with a structured brainstorming session aimed at determining potential causes leading to lenses with coating that does not conform to requirements. The facilitator of the session could start by displaying the diagram in Figure 3.22 on a flipchart and inviting team members to 'flesh out' the bones of the 'fish' through suggesting additions that could be made.

The diagram may be created in Minitab using **Stat** > **Quality Tools** > **Cause-and-Effect...** with **Nonconf. lenses** specified in the **Effect:** box in the dialog. Once the discussion has been completed the possible causes identified in each of the six major cause categories can be listed in a worksheet as shown in Figure 3.23.

Use of **Stat** > **Quality Tools** > **Cause-and-Effect...** with Nonconf. lenses specified in the **Effect:** window in the dialog and the lists of potential causes specified as shown in Figure 3.24 yields the diagram in Figure 3.25. Note that in this case the names given to the columns used for the lists of potential causes matched the default category labels offered by Minitab

It may be desirable to subdivide potential causes into subcauses, e.g. under settings for the machines the factors temperature, coat time and agitation speed might all have been

| + | C1-T               | C2-T                       | C3-T                  | C4-T                         | C5-T             | C6-T                   |
|---|--------------------|----------------------------|-----------------------|------------------------------|------------------|------------------------|
|   | Measurements       | Material                   | Personnel             | Environment                  | Methods          | Machines               |
| 1 | Temperature sensor | Quality of uncoated lenses | Insufficient training | Variable ambient temperature | Poor SOPs        | Old                    |
| 2 |                    | Supplier of coating fluid  | Heavy workload        | Dust contamination           | Shift variations | Inadequate maintenance |
| 3 |                    |                            |                       |                              |                  | Settings               |
| 4 |                    |                            |                       |                              |                  |                        |

Figure 3.23 Lists of potential causes in the six major categories.

|        | Branch  |                                                      | Causes                              | Label        |           |
|--------|---------|------------------------------------------------------|-------------------------------------|--------------|-----------|
|        | 1       | In column                                            | Personnel                           | Personnel    | Sub       |
|        | 2       | In column                                            | Machines                            | Machines     | Sub       |
|        | 3       | In column                                            | Material                            | Material     | Sub       |
|        | 4       | In column 🔄                                          | Methods                             | Methods      | Sub       |
|        | 5       | In column 🔄                                          | Measurements                        | Measurements | Sub       |
|        | 6       | In column                                            | Environment                         | Environment  | Sub       |
|        | 7       | In column                                            | · I                                 |              | Sub       |
|        | 8       | In column                                            | 1                                   |              | Subin     |
|        | 9       | In column 🔄                                          | 1                                   |              | Sub       |
|        | 10      | In column 🔄                                          | 1                                   |              | Sub       |
| Select | Effect: | Nonconf. lenses<br>Lens Cause-and<br>label the brand | :<br>I-Effect diagram - Vers<br>hes | ion 1        |           |
| . 1    | Do not  | display empty b                                      | oranches                            |              | <u></u> K |

Figure 3.24 Dialog for creation of cause-and-effect diagram with title.

raised during the project team's discussion. These three subcauses can be listed in an additional column, named Settings, and the dialog shown in Figure 3.26 leads to the second version of the diagram in Figure 3.27. It is necessary to click on **Sub...** to the right of Machines in the main dialog box and to enter the column name Settings under the heading **Causes** in the row that contains the **Label** Settings in the subdialog box. Note that the name for the column containing the subcauses was chosen to match the name used for the cause, but this is not necessary.

Montgomery states that cause-and-effect analysis is an extremely powerful tool and that 'a highly detailed cause-and-effect diagram can serve as an effective trouble-shooting aid' (Montgomery, 2009, p. 204).

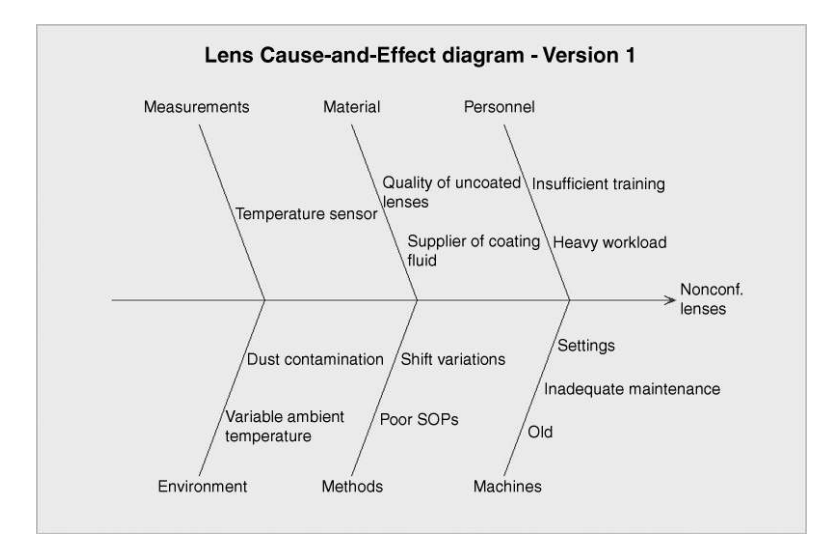

Figure 3.25 Revised cause-and-effect diagram – first version.

| 1     In column     ✓ Personnel     Personnel     Sub       2     In column     ✓ Machines     Machines     Machines       3     In column     ✓ Material     Sub       4     In column     ✓ Methods     Methods       5     In column     ✓ Messurements     Sub       6     In column     ✓ Environment     Environment       8     In column     ✓     Sub       9     In column     ✓     Sub       9     In column     ✓     Sub       9     In column     ✓     Sub       9     In column     ✓     Sub       9     In column     ✓     Sub       9     In column     ✓     Sub       9     In column     ✓     Sub       10     In column     ✓     Sub       10     In column     ✓     Sub       11     In column     ✓     Sub       12     In column     ✓     Inadequate m       13     In column     ✓     Settings | Branch                                         | t l                                                                                     |      | Causes                    |                                     | L           | abel               |       |                                           |
|----------------------------------------------------------------------------------------------------|------------------------------------------------|-----------------------------------------------------------------------------------------|------|---------------------------|-------------------------------------|-------------|--------------------|-------|-------------------------------------------|
| 2     In column ▼ Material     Material     Sub       3     In column ▼ Material     Material     Sub       4     In column ▼ Methods     Methods     Sub       5     In column ▼ Messurements     Measurements     Sub       6     In column ▼     Environment     Environment       8     In column ▼     Sub       9     In column ▼     Sub       9     In column ▼     Sub       9     In column ▼     Sub       10     In column ▼     Sub       2     In column ▼     Sub       2     Cause-and-Effect diagram - Version 2       Cause-and-Effect Diagram - Sub-Branches       C1     Measurements       C2     Material       1     In column ▼     Old       2     In column ▼     Inadequate n       3     In column ▼     Settings                                                                                     | 1                                              | In column                                                                               | -    | Personnel                 |                                     | Person      | nnel               | Sub   |                                           |
| 3     In column     Y Material     Sub       4     In column     Y Methods     Methods     Sub       5     In column     Y Measurements     Measurements     Sub       6     In column     Y Environment     Environment     Sub       7     In column     Y Environment     Environment     Sub       9     In column     Y     Sub       9     In column     Y     Sub       10     In column     Y     Sub       2     In column     Y     Sub       2     In column     Y     Sub       2     In column     Y     Sub       2     In column     Y     Sub       2     Material     Sub     Sub       C3     Personnel     1     In column     Y       C4     Environment     2     In column     Y     Inadequate m       3     In column     Y     Inadequate m     3     In column     Settings                             | 2                                              | In column                                                                               | -    | Machines                  |                                     | Machin      | nes                | Sub   |                                           |
| 4     In column     ✓     Methods     Methods     Sub       5     In column     ✓     Measurements     Measurements     Sub       6     In column     ✓     Environment     Environment     Sub       7     In column     ✓     Sub     Sub       9     In column     ✓     Sub       10     In column     ✓     Sub       10     In column     ✓     Sub       2     Material     Sub-Branches       2     Material     Sub-Branches       12     Environment     Sub-Branch       2     Material     In column       2     Material     In column       2     Personnel     In column       2     In column     ✓       2     In column     ✓       3     In column     ✓       3     In column     ✓       3     In column     ✓                                                                                               | 3                                              | In column                                                                               | -    | Material                  |                                     | Materi      | al                 | Sub   |                                           |
| S     In column     ▼     Measurements     Measurements     Sub       6     In column     ▼     Environment     Sub       7     In column     ▼     Sub       9     In column     ▼     Sub       9     In column     ▼     Sub       10     In column     ▼     Sub       Effect:     Nonconf. lenses                                                                                                    | 4                                              | In column                                                                               | *    | Methods                   |                                     | Metho       | ds                 | Sub   |                                           |
| 6     In column     ▼     Environment     Environment     Sub       7     In column     ▼          8     In column     ▼          9     In column     ▼          10     In column     ▼          2     In column     ▼          2     Lens Cause-and-Effect diagram - Version 2          ause-and-Effect Diagram - Sub-Branches           C1     Measurements      Sub-Branch     Causes     Label       11     In column     ▼           C3     Personnel     1     In column     ▼         C4     Environment     3     In column     ▼         C7     Settings     Settings     Settings     Settings                                                                                                    | 5                                              | In column                                                                               | -    | Measurements              |                                     | Measu       | rements            | Sub   |                                           |
| 7     In column     ✓       8     In column     ✓       9     In column     ✓       10     In column     ✓       2     In column     ✓       2     In column     ✓       2     In column     ✓       2     In column     ✓       2     In column     ✓       2     In column     ✓       2     Material     Column       2     Personnel     1       2     In column     ✓       2     In column     ✓       3     In column     ✓       3     In column     ✓       3     In column     ✓                                                                                                    | 6                                              | In column                                                                               | -    | Environment               |                                     | Enviro      | nment              | Sub   |                                           |
| B     In column     ▼       9     In column     ▼       10     In column     ▼       Effect:     Nonconf. lenses       Itile:     Lens Cause-and-Effect diagram - Version 2       ause-and-Effect Diagram - Sub-Branches       C1     Material       C3     Personnel       C4     Environment       C5     Methods       C6     Machines       C7     Settings                                                                                                    | 7                                              | In column                                                                               | •    |                           |                                     |             |                    | Subar |                                           |
| 9     In column     ▼       10     In column     ▼       Effect:     Nonconf. lenses       Itle:     Lens Cause-and-Effect diagram - Version 2       Cause-and-Effect Diagram - Sub-Branches       Cause-and-Effect Diagram - Sub-Branches       C1     Measurements       C2     Material       C3     Personnel       C4     Environment       C5     Machines       C7     Settings                                                                                                    | 8                                              | In column                                                                               | -    |                           |                                     |             | 1                  | Sub   |                                           |
| 10     In column     In column       Effect:     Nonconf, lenses       Ititle:     Lens Cause-and-Effect diagram - Version 2       Cause-and-Effect Diagram - Sub-Branches       C1     Measurements       C2     Material       C3     Personnel       C4     Environment       C5     Mathines       C7     Settings                                                                                                    | 9                                              | In column                                                                               | *    |                           |                                     |             | 1                  | Sub   |                                           |
| Effect: Nonconf. lenses           Sub-Branch         Causes           Cause-and-Effect Diagram - Sub-Branches         Causes           C1         Measurements           C2         Material           C3         Personnel           C4         Environment           C5         Methods           C6         Madrines           C7         Settings                                                                                                    | 10                                             | In column                                                                               | -    | 1                         |                                     |             |                    | Sub   |                                           |
| C3     Personnel     1     000m       C4     Environment     In column     Inadequate m       C5     Methods     3     In column     Isettings       C6     Machines     3     In column     Settings                                                                                                    | Cause-and                                      | d-Effect Dia                                                                            | gran | Sub-Branch                | hes                                 |             | Caucas             |       | Label                                     |
| C4     Environment     2     In column     Inadequate m       C5     Methods     3     In column     Settings       C5     Machines     C5     Settings                                                                                                    | C1 M                                           | easurements                                                                             | gran | sub-Branch                | hes                                 |             | Causes             |       | Label                                     |
| CS Methods 3 In column Visettings Settings<br>C6 Machines<br>C7 Settings                                                                                                    | C1 M<br>C2 M                                   | easurements<br>aterial                                                                  | gran | 5ub-Branch                | In column                           | <u> </u>    | Causes             |       | Label                                     |
| C6 Machines<br>C7 Settings                                                                                                    | C1 M<br>C2 M<br>C3 Pe<br>C4 Er                 | easurements<br>aterial<br>ersonnel<br>nvironment                                        | gran | 5ub-Branch<br>1<br>2      | In column                           | -<br>-      | Causes             |       | Label<br>Old<br>Inadequate ma             |
|                                                                                                    | C1 M<br>C2 M<br>C3 Pc<br>C4 Er<br>C5 M<br>C6 M | d-Effect Dia<br>easurements<br>aterial<br>ersonnel<br>nvironment<br>iethods<br>iachines | gran | sub-Branch<br>1<br>2<br>3 | In column<br>In column<br>In column | •<br>•<br>• | Causes<br>Settings |       | Label<br>Old<br>Inadequate ma<br>Settings |

Figure 3.26 Dialog for creation version of cause-and-effect diagram with subcauses.

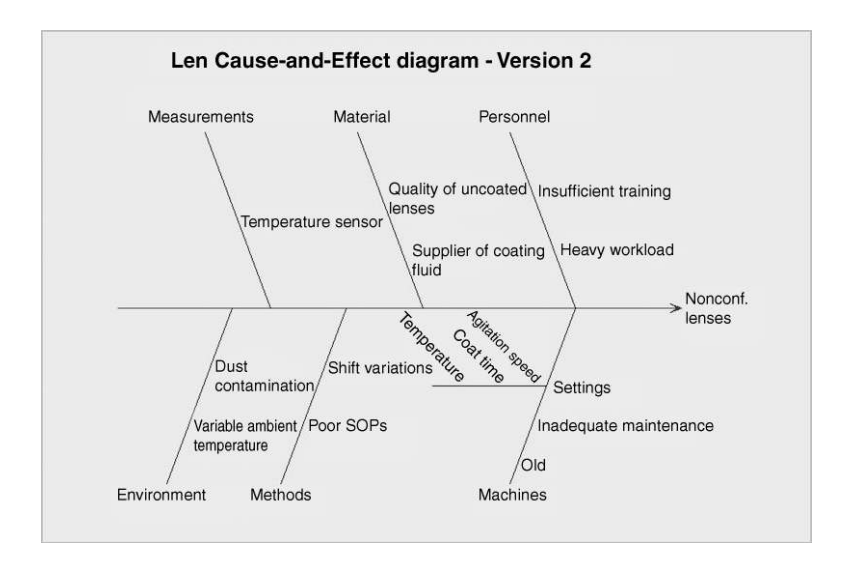

Figure 3.27 Cause-and-effect diagram with subcauses.

#### 90 EXPLORATORY DATA ANALYSIS

# 3.4 Exercises and follow-up activities

1. During the measure phase of a Six Sigma project a building society collected data on the time taken (measured as working days rounded to the nearest day) to process mortgage loan applications. The data are stored in the supplied worksheet Loans1.MTW. Use a stem-and-leaf display to determine the number of times which exceeded the industry standard of 14 working days.

Following completion of the improvement project a further sample of processing times was collected. The data are stored in Loans2.MTW. Create boxplots in order to assess the effectiveness of the project.

- 2. Open the worksheet Pulse.MTW in the Minitab Sample Data folder and create a boxplot of Pulse1 (resting heart rate, beats per minute) rate versus sex (1 = Male, 2 = Female). What insight does the display provide? Re-edit the dialog and add Smokes (1 = Smokes regularly, 2 = does not smoke regularly) to the list in the **Categorical variables for grouping:** window. What further insight does this second display provide? Note that one may have up to four categorical grouping variables.
- 3. The worksheet Goujons.MTW contains weights (g) of samples of chicken goujons produced on a forming machine. The first column gives weights for a goujon selected every 15 minutes during a production run by Shift Team A and the second a similar set of weights for the next run on the same machine by Shift Team B. Given that the target weight is 17 g, use run charts, stem-and-leaf displays and boxplots to explore the data and comment on the performance of the two teams.
- 4. The supplied worksheet Wine.MTW gives annual wine consumption (litres of alcohol from wine, per capita) and annual deaths from heart disease (per 100000 people), reported by Criqui and Ringel (1994) and discussed by Moore (1996, p. 314), for a set of countries. The data are reproduced with permission from Elsevier (*Lancet* 1994, 344, pp. 1719–1723).
  - (i) Display the data in a scatterplot.
  - (ii) Obtain the correlation coefficient and comment on the relationship between the two variables.
  - (iii) Could you argue from the data that drinking more wine reduces the risk of dying from heart disease?
  - (iv) Values in a sample may be standardized by subtracting the mean and dividing by the standard deviation. Use **Calc** > **Standardize...** to standardize *x* into a column named  $z_1$  and *y* into a column named  $z_2$ . Verify that the correlation between *x* and *y* is the covariance between  $z_1$  and  $z_2$ .
- 5. Use a scatterplot to investigate the relationship between energy consumption and machine setting for the data stored in the Minitab Sample Data folder in worksheet Exh\_regr.MTW.

- 6. Engineers responsible for rectifying faults on automatic telling machines recorded repair duration, number of months since last service of machine and classified the faults as either hardware or software. The data are supplied in worksheet Faults.MTW.
  - (i) Create a scatterplot of duration versus months and comment.
  - (ii) Use the categorical variable fault type to stratify the scatterplot. This requires use of Scatterplot... > With Groups and selection of Fault Type in the Categorical variables for grouping: box. Try also the option With Regression and Groups. What insight do you gain from the displays?
- 7. As part of a project on solar thermal energy, total heat flux was measured for a sample of houses. You wish to examine whether total heat flux can be predicted from insolation, by the position of the focal points in the east, south, and north directions, and by the time of day. The data are stored in the Minitab Sample Data folder in columns C3 to C8 inclusive of the worksheet Exh\_regr.MTW. Obtain the correlations between heat flux (*Y*) and the other five variables (*X*s) and display the data in an appropriate matrix plot. Which of the *X*s appear to influence heat flux?
- 8. In March 1999, *Quality Progress*, the monthly magazine of the American Society for Quality (ASQ), included an article by two ninth-grade students, Eric Wasiloff and Curtiss Hargitt, entitled *Using DOE to Determine AA Battery Life*. As one-tenth scale electric RC model-car racing enthusiasts they were interested in the theory that a high-cost battery with gold-plated connectors at low initial temperature will result in superior performance during a race. The results of an experiment they performed are displayed in Table 3.4. The data are reprinted with permission from the *Journal of Quality Technology* (© 1999 American Society for Quality).

Here the response variable of interest was *Y*, the life (minutes) of the battery and the factors considered were  $X_1$ , the battery cost (low or high),  $X_2$ , the temperature at which the battery was stored prior to use (6 °C or 25 °C), and  $X_3$ , the connector type (standard or gold). Set up the data in Minitab and display them as a multi-vari chart. Explore different orderings of the factors in the dialog. What overwhelming conclusion would

| Cost | Temperature | Connector | Life |
|------|-------------|-----------|------|
| Low  | 6           | Standard  | 72   |
| High | 6           | Standard  | 612  |
| Low  | 25          | Standard  | 93   |
| High | 25          | Standard  | 489  |
| Low  | 6           | Gold      | 75   |
| High | 6           | Gold      | 490  |
| Low  | 25          | Gold      | 94   |
| High | 25          | Gold      | 493  |

**Table 3.4**Battery life data.

#### 92 EXPLORATORY DATA ANALYSIS

you make? (You are advised to save the data in a worksheet as it will be referred to again in Chapter 8.)

9. The worksheet Shifts.MTW gives data for the number of units produced daily during eight-hour shifts by three shift teams over a three-week period. The teams were the same size and had identical facilities and supplies of materials available. Plot the data in a multi-vari chart. Find a solution to the problem with the ordering of the days and experiment with the ordering of the factors in the dialog box. What insights do the charts provide?